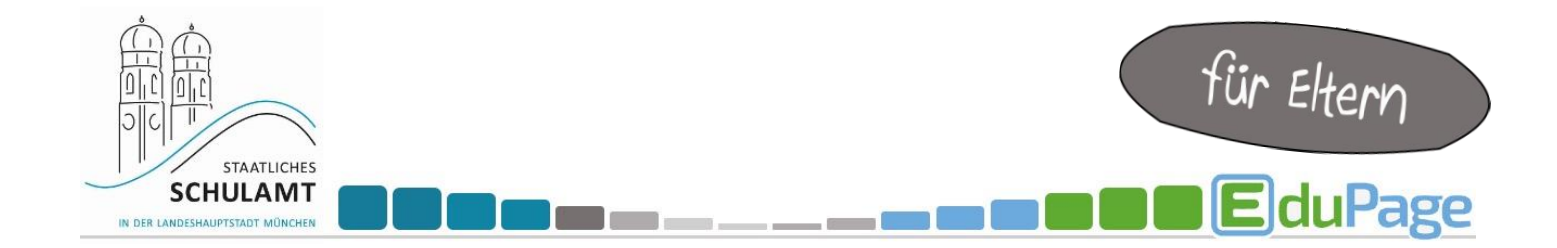

## **Push-Benachrichtigung**

Bei der App kann festgelegt werden, in welchem Zeitraum man keine Push-Benachrichtigung erhalten möchte. Das bedeutet, es erscheint keine Zahl bei dem App-Icon.

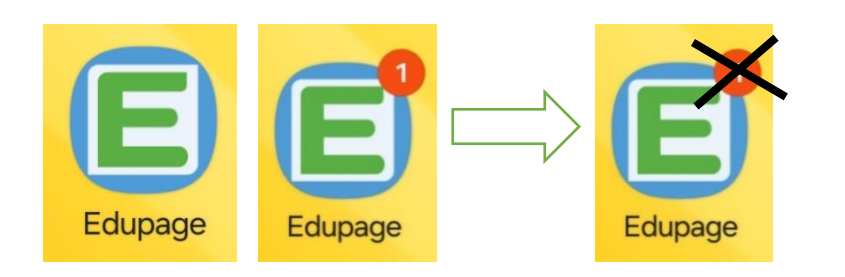

- App öffnen
- links oben auf das Hamburgermenü (3 Striche) tippen
- Einstellungen
- Mitteilungen

Hier kann eingestellt werden, in welchen Zeiträumen man keine Push-Nachrichten erhalten möchte.

 $\equiv$ 

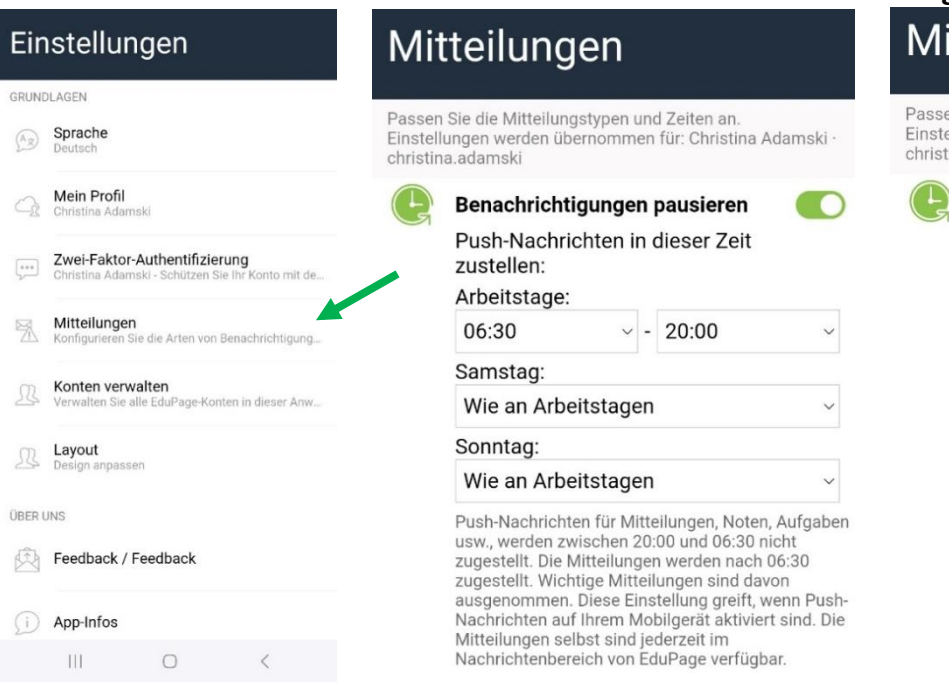

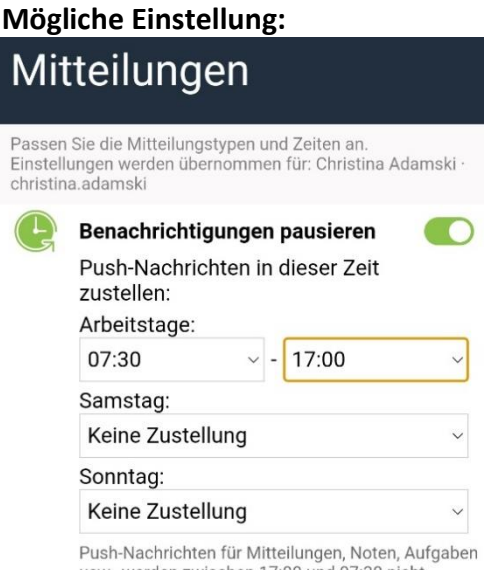

Push-Nachrichten für Mitteilungen, Noten, Aufgaben usw., werden zwischen 17:00 und 07:30 nicht zugestellt. Die Mitteilungen werden nach 07:30 zugestellt. Wichtige Mitteilungen sind davon ausgenommen. Diese Einstellung greift, wenn Push-Nachrichten auf Ihrem Mobilgerät aktiviert sind. Die Mitteilungen selbst sind jederzeit im Nachrichtenbereich von EduPage verfügbar.